## **Quick Start Guide**

#### ARMOR X1

AC2100 Dual-band Wireless Gigabit Access Point Model: WAP6806

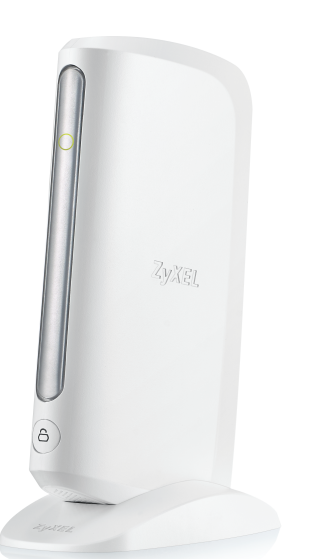

Italiano | Nederlands | Dansk | Norsk | Svenska | Suomi | Ceština | Magyar | Română | Polski | Slovenščina | Slovenčina | български | ภาษาไทย | 繁體中文

#### Warranty form

ZyXEL Warranty information Thank you for purchasing a ZvXEL product! We take great pride in our quality, value and performance and believe that this product should offer you trouble-free operation throughout its lifetime. If you do experience any problems with your product, please contact ZyXEL Communications Corporation offices worldwide. For further information on our warranty regulations and liability in your country please visit the ZvXEL web site: http://www.zyxel.com/warranty

In certain countries, the seller has to fill out, sign and stamp the following warranty information in order for the ZyXEL warranty to be valid.

ZvXEL

Product model number

Product serial number

Date of purchase

Seller's stamp and signature

### Hardware Installation

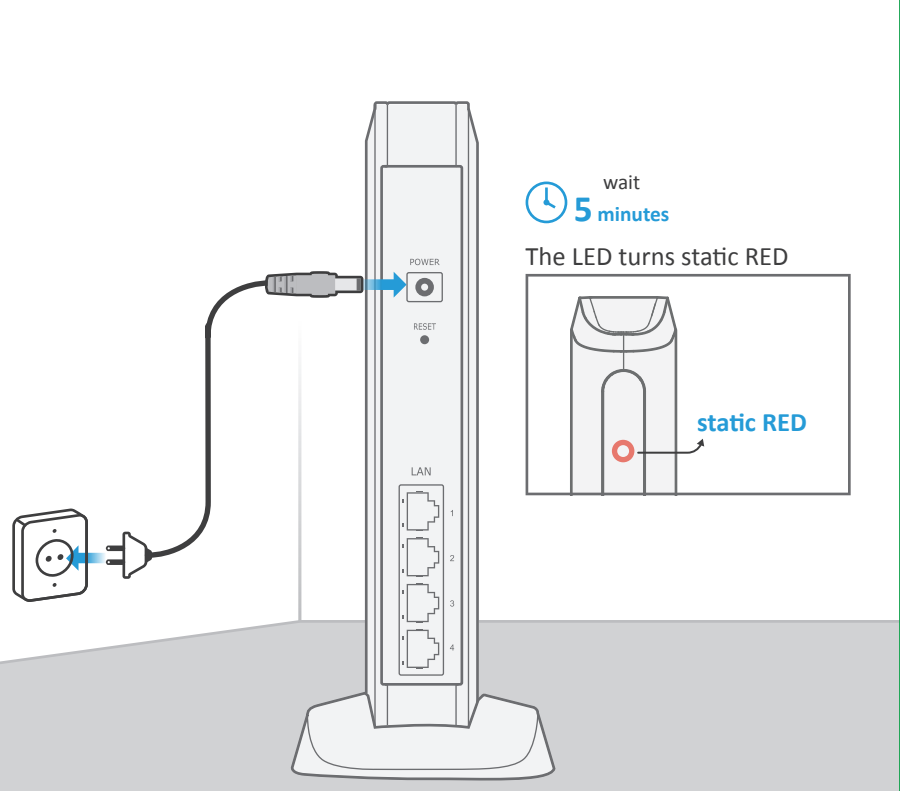

- (IT) Collegare l'adattatore incluso alla presa POWER, quindi a una presa di corrente. Attendere che il LED si accenda con luce rossa fissa (circa 5 minuti).
- NL Steek de meegeleverde stroomadapter in de POWER-aansluiting en vervolgens in een stopcontact Wacht totdat het LED-lampje ROOD blijft branden (ongeveer 5 minuten).
- DA Indsæt den medfølgende strømadapter i stikdåsen, og derefter i en stikkontakt. Vent, indtil lysdioden bliver statisk RØD (ca. 5 minutter).
- NO Sett det medfølgende strømadapteret i strømkontakten, og deretter inn i en stikkontakt. Vent til LED-lyset lyser statisk RØDT (rundt 5 minutter).
- sv Anslut den medföljande eladaptern till eluttaget på enheten och sedan till ett vägguttag. Vänta tills lysdioden lyser RÖTT (ca 5 minuter).
- FI Liitä mukana tullut virta-adapteri VIRTA-pistokkeeseen ja sitten pistorasiaan. Odota, kunnes LED-valo muuttuu PUNAISEKSI eikä välky (noin 5 minuutin kuluttua). CZ Připojte dodaný napájecí adaptér do zdířky označené POWER a pak do elektrické zásuvky.
- Počkejte, až se kontrolka LED rozsvítí ČERVENĚ (asi 5 minut). HU Csatlakoztassa a mellékelt hálózati adaptert a HÁLÓZATI aljzatba, majd egy konnektorba.
- Várja meg, amíg a LED folyamatosan PIROS-an világít (körülbelül 5 perc). RO Conectați cablul de alimentare la soclul electric și apoi la o priză de curent.
- Așteptați până când LED-ul devine ROȘU static (în jur de 5 minute). PL Podłącz odpowiedni zasilacz do gniazda zasilania, a następnie do gniazdka elektrycznego. Poczekaj, aż dioda LED zapali sie stałym światłem na CZERWONO (około 5 minut).
- SK Pripojte dodaný napájací adaptér k zariadeniu a potom do elektrickej zásuvky. Počkajte, kým začne dióda LED svietiť neprerušovane na ČERVENO (asi 5 minút).
- SL Priključite priložen napajalnik v vtičnico POWER in nato v električno vtičnico. Počakajte, da LED žarnica zasveti RDEČE (traja pribl. 5 minut).
- BG Свържете включения захраващ адаптер в конектора POWER и след това в електрически контакт Изчакайте, докато светодиодния ИНДИКАТОР светне постоянно ЧЕРВЕНО (около 5 минути)
- н เสียบอะแคปเตอร์ที่มีมาให้ เข้าในช่องเสียบไฟ แล้วค่อยต่อเข้ากับเต้าเสียบไฟฟ้า รอจนกว่าไฟ LED เปลี่ยนเป็นสีแดงด้าง (ประมาณ 5 นาที)
- TW 將包裝內的電源線插入POWER(電源)接口,然後插入電源插座。 一直等到LED指示燈變成靜態的紅色(約5分鐘)

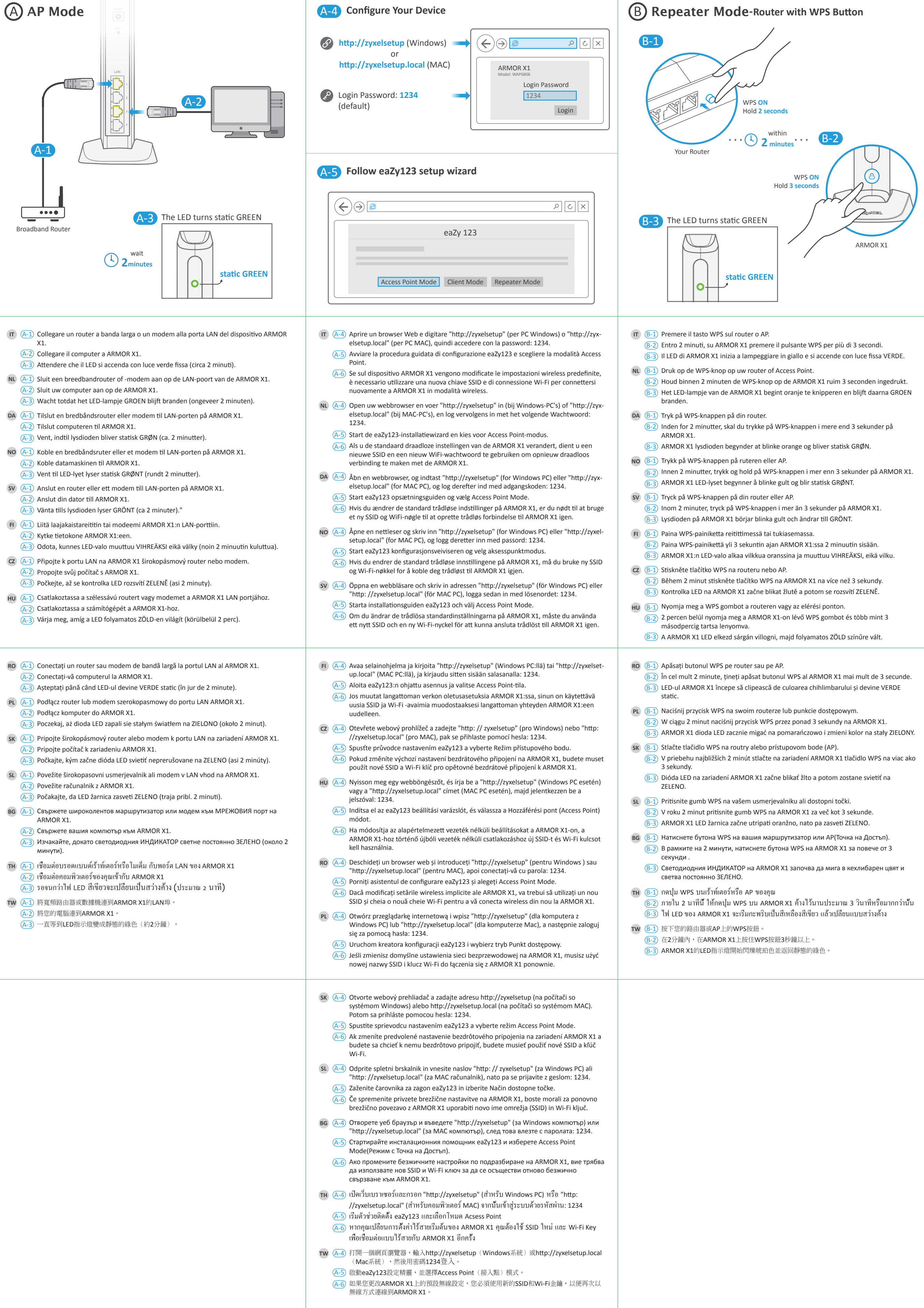

- (A-2) Sluit uw computer aan op de ARMOR X1.
- (A-2) Tilslut computeren til ARMOR X1
- (A-2) Koble datamaskinen til ARMOR X1.
- (A-2) Anslut din dator till ARMOR X1.
- (A-2) Kytke tietokone ARMOR X1:een
- (A-2) Propojte svůj počítač s ARMOR X1.
- (A-2) Csatlakoztassa a számítógépét a ARMOR X1-hoz.
- (A-2) Conectați-vă computerul la ARMOR X1.
- (A-2) Podłącz komputer do ARMOR X1.
- (A-2) Pripojte počítač k zariadeniu ARMOR X1.

- (A-2) Свържете вашия компютър към ARMOR X1.
- (A-2) เชื่อมต่อคอมพิวเตอร์ของคุณเข้ากับ ARMOR X1
- TW (A-1) 將寬頻路由器或數據機連到ARMOR X1的LAN埠。 (A-2) 將您的電腦連到ARMOR X1。

# Obsah je uzamčen

Dokončete, prosím, proces objednávky.

Následně budete mít přístup k celému dokumentu.

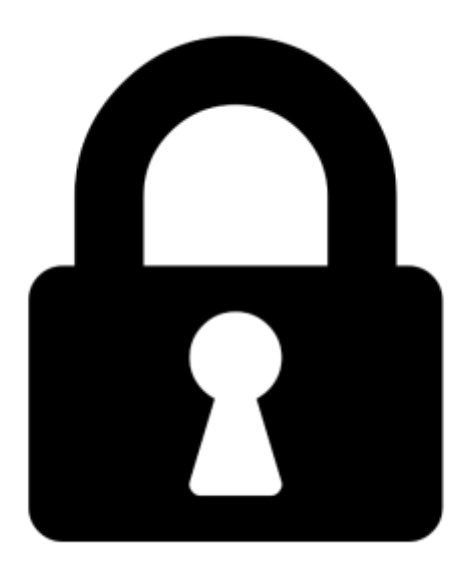

Proč je dokument uzamčen? Nahněvat Vás rozhodně nechceme. Jsou k tomu dva hlavní důvody:

 Vytvořit a udržovat obsáhlou databázi návodů stojí nejen spoustu úsilí a času, ale i finanční prostředky. Dělali byste to Vy zadarmo? Ne\*. Zakoupením této služby obdržíte úplný návod a podpoříte provoz a rozvoj našich stránek. Třeba se Vám to bude ještě někdy hodit.

\*) Možná zpočátku ano. Ale vězte, že dotovat to dlouhodobě nelze. A rozhodně na tom nezbohatneme.

2) Pak jsou tady "roboti", kteří se přiživují na naší práci a "vysávají" výsledky našeho úsilí pro svůj prospěch. Tímto krokem se jim to snažíme překazit.

A pokud nemáte zájem, respektujeme to. Urgujte svého prodejce. A když neuspějete, rádi Vás uvidíme!